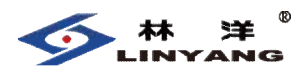

# TLY6302 型智能手持终端 产品使用说明书

(Ver1.1)

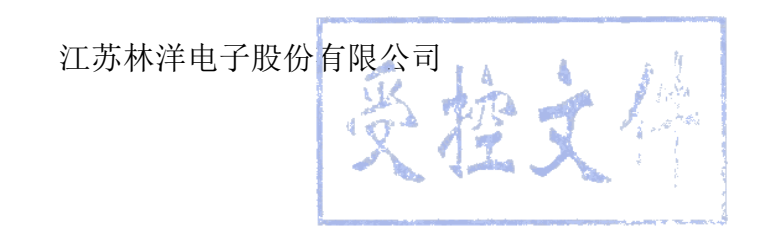

| -, | 概述             | 3 |
|----|----------------|---|
| 二、 | 简介             | 3 |
| 2. | <b>1</b> 外观    | 3 |
| 2. | .2 安装 SD 卡     | 3 |
| 2. | .3 安装 SIM 卡    | 4 |
| 2. | 4 拆装电池         | 5 |
| 2. | 5 电池充电         | 5 |
| 2. | <b>6</b> 软件管理  | 5 |
| 三、 | 抄表功能介绍         | 6 |
| 3. | <b>1</b> 红外抄表  | 6 |
| 3. | 2 载波及 RS485 抄表 | 8 |
| 四、 | 功能特点1          | 1 |
| 五、 | 注意事项与故障排除1     | 2 |
| 5. | 1 注意事项         | 2 |
| 5. | 2 故障排除1        | 3 |
| 六、 | 售后服务1          | 4 |

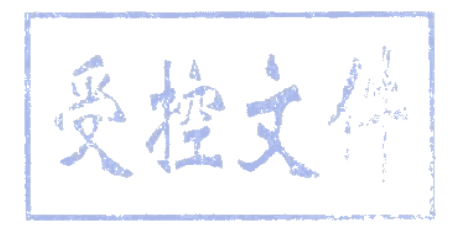

## 一、概述

**TLY6302** 型智能手持终端(以下简称手持终端)应用现代数字通信 技术、计算机软硬件新技术进行专门设计,外形轻便,结构耐用,操作 方便,简洁直观,极大提升抄表维护工作效率和用户体验,是能适应各 类环境全天候使用的智能抄表设备。

二、简介

#### 2.1 外观

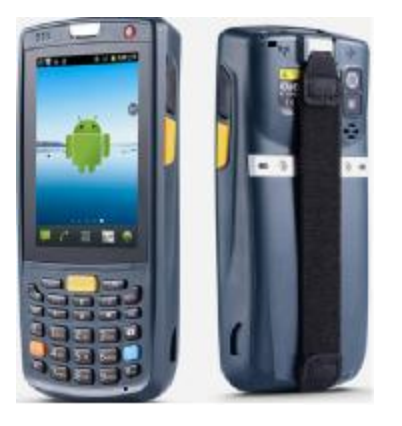

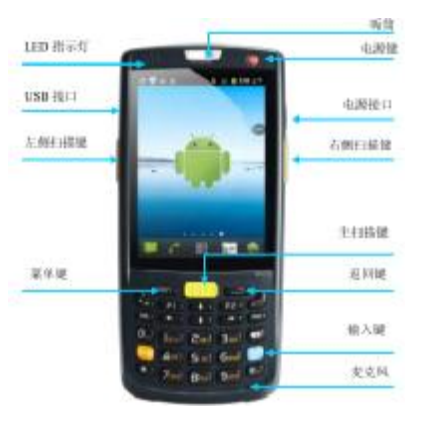

图 2-1 TLY6302 效果视图

#### 图 2-2 TLY6302 正面视图

#### 2.2 安装 SD 卡

安装 SD 卡请按以下步骤进行:

1. 按卡盖标示的 OPEN 或 LOCK 方向推卡盖并翻开。

2. 插入 SD 卡。

3. 下压 SD 卡盖并按 SD 卡盖上标示的 IN 方向锁紧。

如图 2-3 插入 SD 卡

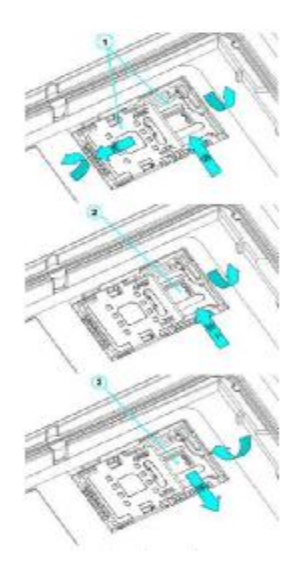

图 2-3 SD 卡安装示意图

## 2.3 安装 SIM 卡

安装 SIM 卡请按以下指示进行:

- 1. 按图示方向插入 SIM 卡 (如图 2-4)。
- 2. 向下压紧 SIM 卡盖。
- 3. 向 LOCK 方向推锁紧 SIM 卡盖。

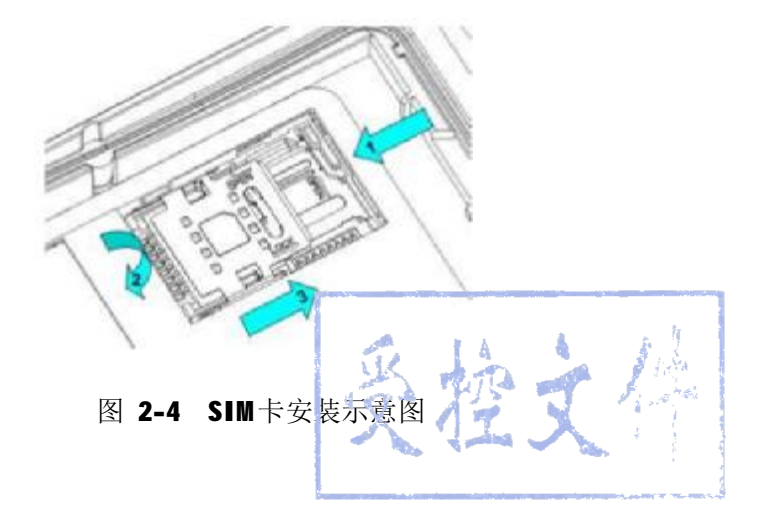

#### 2.4 拆装电池

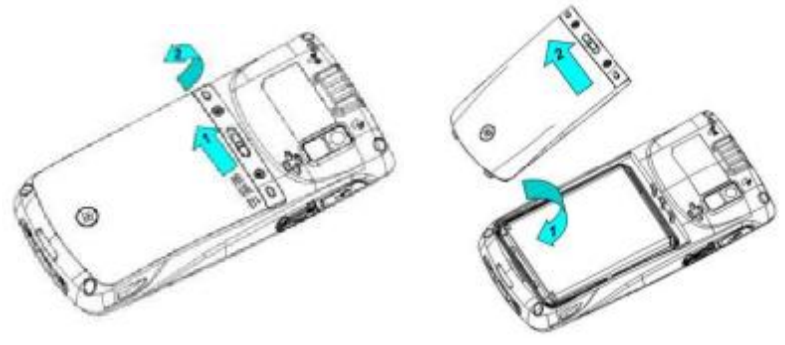

图 **2-5** 电池安装图 注意: 图 2-6 电池安装图

1. 左手食指塞入电池盖左上端, 拇指向左用力推锁扣。

2. 用力向外拉出电池盖。

#### 2.5 电池充电

可通过以下两种方式为电池充电:

方式一:通过充电器为 TLY6302 充电。

方式二:通过 USB 连接线为 TLY6302 充电。

注意:

在充电状态下,LED 指示灯显示红色,当 LED 指示灯显示绿色时, 表示电已充满。

当电量不足时,手持终端显示警告信息。

电量过低时,手持终端将自动关机。

## 2.6 软件管理

#### 2.6.1 安装程序软件

TLY6302 使用谷歌 Android 操作平台, Android 软件后缀名都是 apk。TLY6302 安装程序软件有以下几种方法:

1,可以通过谷歌提供的在线软件店(Google Play)或中国国内的 安卓软件下载平台(HiMarket)来下载并安装软件,推荐使用 HiMarket。

2,可以下载软件安装包,存放在 \$D 下上,然后使用文件管理器 进行安装。

3,可以用 USB 数据线连接电脑, 然后在电脑上对设备是行程序软

件安装,但是首先需要在电脑上安装 APK 安装器或者豌豆荚或者 91 手机助手等软件,用此方法可以批量安装程序。

#### 2.6.2 管理应用程序

用户可以按菜单键打开管理应用程序菜单,进入应用程序管理界面,可以查看已下载 SD 卡中正在运行等选项中的程序状态,可以点击程序,打开应用程序信息界面,对程序进行强行停止、卸载、停用等相应操作。

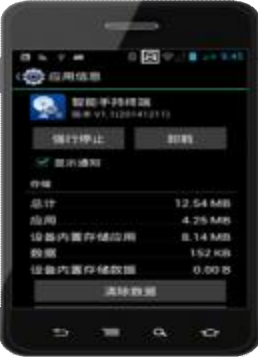

图 2-7 程序管理界面

# 三、抄表功能介绍

#### 3.1 红外抄表

用手持终端红外功能进行抄表。

1,将手持终端的红外视窗对准终端上的光通信口。

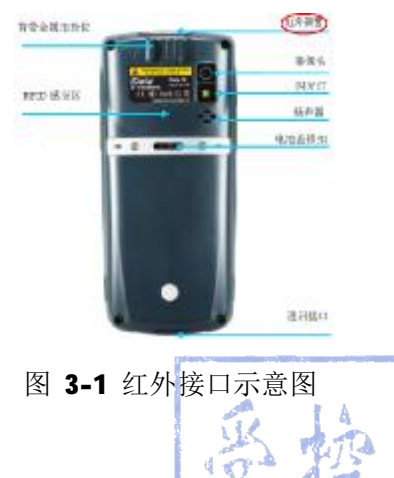

2,打开"智能手持终端"应用软件,点击页面右上角的功能选择键, 再点击"设备选择",选择通信设备"红外",点击"确认",即选择通 信设备为红外。

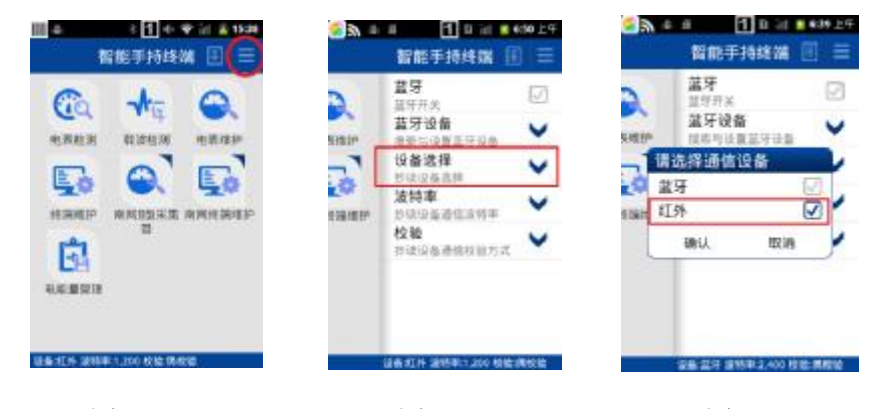

图 3-1

图 3-2

图 3-3

**3**,点击主页面,选择"终端维护",点击右上角的功能选择键,点击 "读取终端地址",进行地址抄读。(每台被抄终端都要进行地址抄读)

| State 100 ± 100 ± 1000 ± 100 ± 100 ± 100 ± 100 ± 100 ± 100 ± 100 ± | ● ▲ ● ① 0 id ● 433 ±9<br>88 终端维护 Ⅲ (三) | 3 4 4 11 11 11 11 11 11 11 11 11 11 11 11 |
|----------------------------------------------------------------------------------------------------|----------------------------------------|-------------------------------------------|
| 6 += 0                                                                                                    | 学校设置                                   | 使取终端地址                                    |
|                                                                                                    | 远权进行                                   | 約該区域码(十連制)<br>0755                        |
|                                                                                                    | 费控设置                                   | 和描地址(十进制)                                 |
|                                                                                                    | <b>教教的事</b>                            | 1<br>時端地址(十六进制)                           |
| <b>1</b>                                                                                                    | 任务数据                                   | 0001                                      |
| 电影 电影 化 化 化 化 化 化 化 化 化 化 化 化 化 化 化 化 化                                                                                                    | 数据目标                                   | ± lématin SAI                             |
|                                                                                                    | 事件召读                                   | 1199                                      |
| 语是 打开 语列来 13公 极能调致能                                                                                                    | 医增加(2035 编作1 编档(十八图图(0000)             | 書花在第-10月, 1,202, 商档管                      |

图 3-4

图 3-5

图 3-6

**4**,读取终端地址保存后,在"终端维护"页面,点击"参数设置", 点击"参数设置"右上角的功能选择键,选择抄读项目,如"终端通信 参数",返回主界面,进行"抄读"及"设置"。

| S = = €       | 1 В 🔠 🛢 сиз 🖄             |
|---------------|---------------------------|
| 80)<br>81     | 修弹维护 🗉 🚍                  |
| -             |                           |
|               | 彩虹设备                      |
|               | 运程通控                      |
|               | 费控设置                      |
|               | 数据清零                      |
|               | 任务政旗                      |
|               | 教授召读                      |
|               | <b>事</b> 件召读              |
| Chevilores In | KET THERE + A SHE MESSOOT |

图 3-4

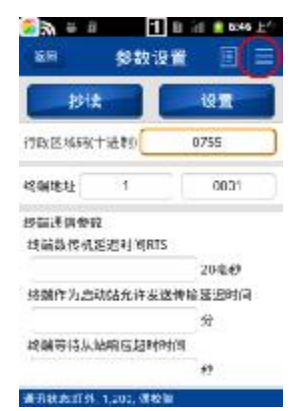

| 🚬 🌿 🚊  | a 1 B in 🔒 6041 上位                                                 |
|--------|--------------------------------------------------------------------|
| 1610   | 😫 🗐 🗐 🔿                                                            |
|        | ✓ 網通通信参数 ✓ 主張IP地址与端口 ✓ 主張电话号词和绝信中心                                 |
| 101    | ●没書感謝即地↓<br>●診療上行通信工作方式                                            |
| Ð      | ○ IRC 學致设置<br>図 始請电影表/交流采样装置<br>記量參数                               |
| IFT(e) | <ul> <li>一般病电能表/交流采祥装置</li> <li>一批量配置参数</li> <li>「日報かけ」</li> </ul> |
|        | ☑ 規調条本信息 ☑ 規減機械本信息                                                 |

图 3-5

图 3-6

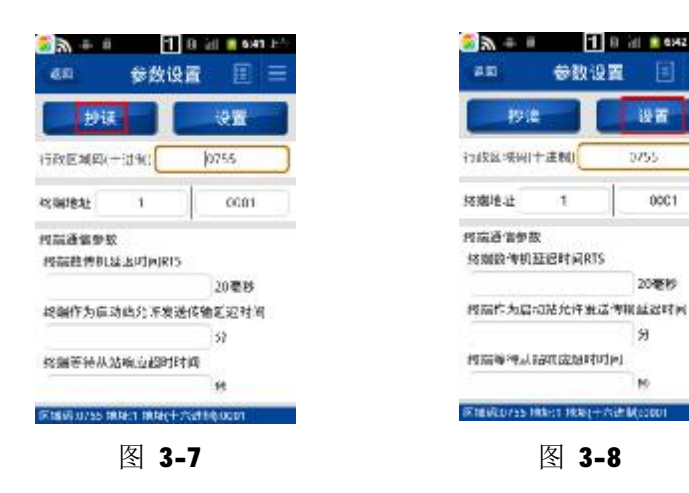

# 3.2 载波抄表及 RS485 抄表

可以通过抄表仪实现以下两种功能:

功能一:利用 485 总线对电表进行抄读及对终端进行维护。

功能二:连接载波抄控器对载波电表进行抄读。

使用步骤如下:

- 1,将抄表仪开机,
- 2, 打开手持终端中的"设置->蓝牙设置", 若未勾选益, 方需要勾选

蓝牙选项。在蓝牙设备中查找并选择名称为"TLY2909"的选项(或者 为一串数字与英文组合),若弹出配对确认提示框,请输入"1234"(不 包含双引号)并点击确认。若无配对确认弹出则进行下一步。(当手持 终端与抄表仪蓝牙配对不成功时,重复进行此步操作)

| 1 in e =    |              |
|-------------|--------------|
| (1) 出行      | 1000         |
|             | U.B. HERRICH |
| 1.40101-0.4 |              |
| ENGS        |              |
| 102.00      |              |
| 110-05      |              |
| NOR DRA     |              |
| MACEODE     | PRO          |
| The second  |              |
| 164.5904    |              |
|             |              |

图 3-9

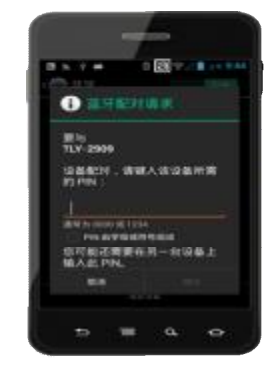

图 3-10

3,重启抄表仪。打开"智能手持终端"应用程序,点击主界面右 上角的功能设置键,然后点击"设备选择",选择通信设备为"蓝牙", 点击"确定"。设置完毕后点击蓝牙设备,等待搜索完毕后选择名称为 "TLY2909"的设备并点击确认;若弹出配对确认提示框,请输入"1234" (连接秘钥),并点击"确认"。

| ■ ● ● ● ● ● ● ● ● ● ● ● ● ● ● ● ● ● ● ● | •          | 11+♥il<br>智能手持线端 []      | 15:41 |  |
|-----------------------------------------|------------|--------------------------|-------|--|
| Ca += @                                 | 2          | <u>載</u> 牙<br>119月2      |       |  |
| 电关控器 机滚轮的 电长电子                          | 5/830      | <b>茲牙设备</b><br>图案与设置並得设备 | ~     |  |
| 50 Q 50                                 | .0         | 设备选择<br>沙谈说自信提           | ~     |  |
| 线编辑》 周期E型采用 用网络编辑》                      | \$2678.2** | 2019年<br>2013日前通信信約5年    | ~     |  |
|                                         |            | <b>校稿</b><br>於保田臺通信和能力式  | ~     |  |
| 图 3-11                                  | R          | 图 3-12                   |       |  |

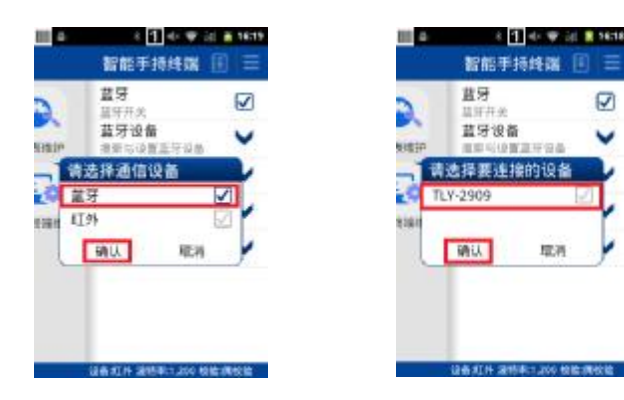

#### 图 3-13

图 3-14

電液

4, 将 RJ45 转 DB9 连接线的一端与抄表仪连接(如图 3-18), 一端 与任意一款抄控器连接,进行载波抄表。点击主界面右上角的功能设置 键,打开设置弹出框,然后点击波特率打开波特率设置,设置波特率为 9600 并确认, 返回主界面洗择"载波检测"进行抄读, 当手持终端向终 端设备发送数据时,抄表仪 LED2 绿灯被点亮,当终端设备向手持终端 返回数据时, 抄表仪 LED2 红灯被点亮, 手持终端页面显示"检测成功", 即抄读成功。

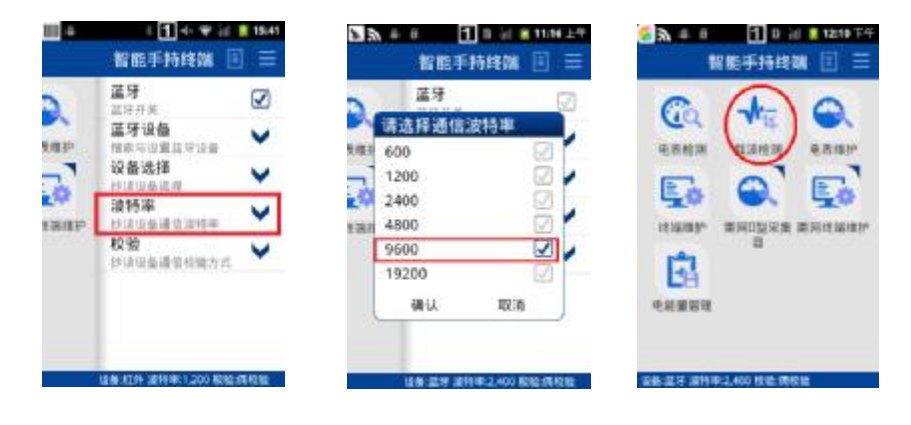

图 3-15

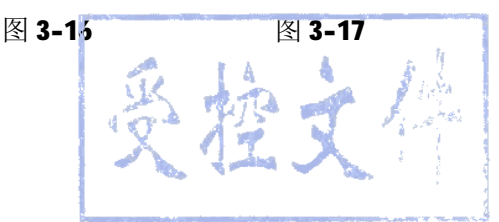

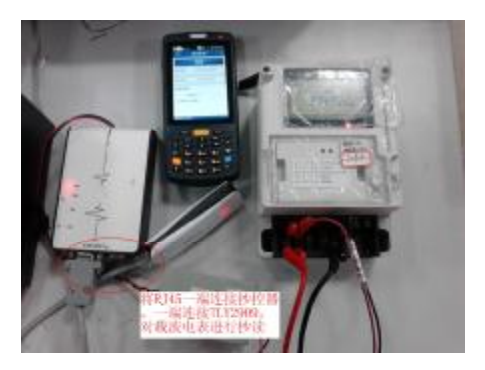

图 3-18

5,将 DB9 转鳄鱼夹连接线一端与 RJ45 转 DB9 连接,一端加在终端 或电表(支持 97 表与 07 表)的 485 接口上(如图 3-19,红色夹子是 A 线,黑色夹子是 B 线)利用 RS485 功能抄表。具体操作步骤同 3.1 节的 3、4 步。

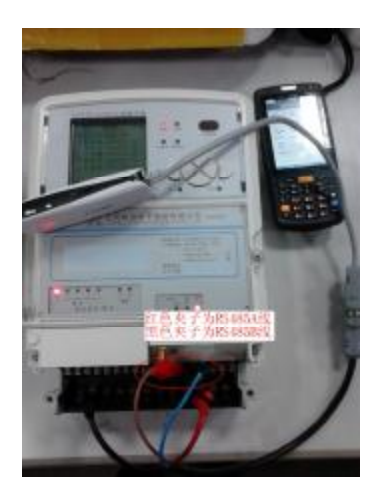

图 3-19

# 四、功能特点

I 采用 Android 4.2 的操作系统, 兼容性强, 运行过度全面提升,

全新设计的 UI 人性化体验界面。

- I 采用双核 1GHz 高性能 ARM Cortex-A7 系列处理器, 4GB ROM+512NB RAM 的超大内存,运行速度超快。
- 显示屏采用 3.5 英寸 TFT 高亮度 LED 背光显示屏,分辨率为
   HVGA (320×480 像素)。
- 工业级电容触摸屏,操作更方便,高强度钢化玻璃加防爆膜, 使用更安全可靠。
- 1 支持 CDMA EVDO(可选 WCDMA/EDGE/GPRS/GSM)、Wi-Fi 等多种无 线通讯方式。
- 1 支持红外/485/232 通信,完全支持 DL/T645 协议。
- Ⅰ 支持蓝牙通信数据传输。
- I 支持 500 万像素自动对焦摄像头(部分机型选配)。
- Ⅰ 支持一、二维条码激光或影像扫描识读(部分机型选配)。
- I 支持 13.56MHz HF RFID 可以快速、精准、批量读取 RFID 标签 读写(部分机型选配)。

## 五、注意事项与故障排除

#### 5.1 注意事项

#### 为保证设备不出现故障,在使用 TLY6302 时请遵守下列提示:

- 1,将设备及其部件和配件放在小孩触摸不到的地方。
- 保持设备干燥。雨水湿气和含有酸性物质的液体会腐蚀电路板。 不要在有灰尘或不干净的地方存放或使用设备。
- 3,不要将设备存放在过热的地方。高温会缩短电子器件的寿命。
- **4**,不要将设备存放在过冷的地方。当设备温度升高时,设备内部会形成湿气,可能会毁坏电路板。
- 5,不要使用钢笔、铅笔或其它尖锐物品接触 TLY6302 的屏幕表面以免 刮伤屏幕。
- **6**,不要扔放、敲打或强烈碰撞设备,粗暴地对待设备会毁坏设备部件,可能会造成设备故障。
- 7,不要用烈性化学制品或强效洗涤剂清洗设备。如果设备变脏,清使用软布沾稀释的玻璃清洁剂溶液来清洁表面。

8,请使用保护膜以尽可能减少磨损。屏幕保护膜可提高触摸显示屏的 可用性和耐用性。

9,请用完抄表仪后及时关闭。减少待机功耗,以便持续使用。

10,请用 micro USB 对抄表仪进行充电,一般充电时间为 3~4 个小时。 电池安全指导原则

1,设备充电区域必须远离碎屑、易燃物或化学物质。

**2**,对移动设备的电池充电时电池和充电器的温度须介于(**0**℃**~40**℃) 之间。

**3**,请勿使用不兼容的电池和充电器,使用不兼容的电池或充电器可能 导致火灾、爆炸、泄漏或其它危险事故发生。

4,请勿拆开、挤压、扭曲、刺穿或切割电池。

5,请勿使电池短路,或者使用金属或其它导电物体接触电池接线端。

6,请勿将电池置于或存放在温度过高的环境中。

7,请勿将电池置于微波炉或烘干机中。

8,请勿将电池丢入火中。

5.2 故障排除

表 4-1 排除 TLY6302 常见故障

|              | · • · > = · > • • •                                                                                                    |                 |
|--------------|----------------------------------------------------------------------------------------------------|-----------------|
| 问题           | 原因                                                                                                    | 处理措施            |
| 拉工中运控进行      | 电池电量过低或未充电                                                                                                    | 为 TLY6302 的电池充电 |
|              |                                                                                                    | 或更换电池           |
| IL10302 木开机  | 电池安装不正确                                                                                                    | 正确安装电池          |
| 可去由由汕不市去由    | 电池失效                                                                                                    | 更换电池            |
| 可见电电池不再见电    | 电池温度过高/低                                                                                                    | 使电池处于常温环境中      |
|              | 参数配置不正确                                                                                                    | 咨询配置准确参数        |
| 在数据通讯期间,未传输  | 通讯软件的安装或配置不                                                                                                    | 执行安装或重装同步软件     |
| 数据或传输的数据不完   | 正确                                                                                                    | 以更新驱动           |
| 整            | 与抄表模块的蓝牙未连接                                                                                                    | 重新连接            |
|              | 上                                                                                                    |                 |
|              | TLY6302 中存储了太多文                                                                                                    | 删除不使用的备忘录和记     |
|              | 件                                                                                                    | 录。如有必要,请将       |
|              |                                                                                                    | 这些记录保存在主机上      |
| TLY6302 反应变慢 |                                                                                                    | (或使用 SD 卡增加存    |
|              |                                                                                                    | 储容量)            |
|              | TLY6302 上安装了太多应                                                                                                    | 删除 TLY6302 中用户安 |
|              | 用程序                                                                                                    | 装的应用程序以恢复内存     |
|              | Distance of the second second s |                 |

# 六、售后服务

I 技术培训

本公司为用户系统管理人员进行技术培训,为现场操作人员提供指导培训。

#### Ⅰ 产品质量维修、保修

**TLY6302** 自出厂之日起十五日内,在用户遵守说明书规定要求,并 在制造厂封印仍完整的条件下,若发现不符合技术要求时,公司给予免 费维修和更换,其他故障按国家"三包"法规执行售后政策。

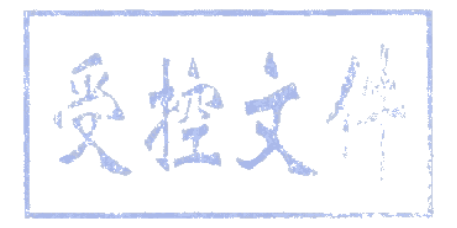

# 敬告顾客

我们的宗旨是不断更新我们的产品以满足不同用户的需求。本使用 说明书就产品的特性、组成及设计电路等方面与实际提供的设备可能会 有差异。一般我们会及时地提供修正附页,可正确地符合您的设备系列 的要求。如果未能及时提供修正附页,敬请您咨询本公司服务部门,会 给您满意的答复。

江苏林洋电子股份有限公司

#### 电话: 0513-83118888

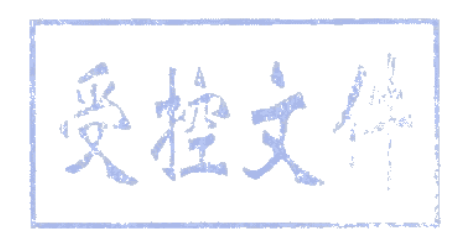